## **Creating and Editing a Class in Expert TA**

When you first log in to Expert TA you will be taken to the *Class Management* page. At the top of the page you will see a blue menu with the words Class Management, Instructor, and Help.

## Class Management | Instructor | Help

| Classes |                    |                            |                       |                       | Class Menu                                 |    |          |  |
|---------|--------------------|----------------------------|-----------------------|-----------------------|--------------------------------------------|----|----------|--|
| PHYS    | 112                | Please Select              |                       |                       |                                            |    |          |  |
|         |                    |                            |                       | 1991<br>1997          | Please Select                              |    |          |  |
|         |                    | Create Class<br>Edit Class |                       |                       |                                            |    |          |  |
|         | Assignment         | Weight                     | Start                 | Due                   | Create Class Assignment                    |    |          |  |
| € ▼     | Learning Expert TA | 0                          | Aug 21, 2016 12:00 AM | Aug 29, 2016 12:00 AM | Student/TA Registration                    |    |          |  |
| ⊕ ▼     | Homework 1         | 5                          | Aug 24, 2016 12:00 AM | Aug 31, 2016 12:00 AM | Create News<br>View/Manage Class Grades    |    |          |  |
| . ▼     | Homework 2         | 5                          | Aug 29, 2016 12:00 AM | Sep 05, 2016 12:00 AM | View/Manage Class Roster                   |    |          |  |
| ⊕ ▼     | Homework 3         | 5                          | Sep 05, 2016 12:00 AM | Sep 12, 2016 12:00 AM | Problem Solutions<br>Student Practice Area |    |          |  |
| ⊕ ▼     | Homework 4         | 5                          | Sep 07, 2016 12:00 AM | Sep 14, 2016 12:00 AM | Dec 05, 2016 12:00 AM                      |    | Homework |  |
| € ▼     | Homework 5         | 5                          | Sep 12, 2016 12:00 AM | Sep 19, 2016 12:00 AM | Dec 05, 2016 12:00 AM                      |    | Homework |  |
|         | Test 1             | 100                        | Sep 19, 2016 12:00 AM | Sep 20, 2016 12:00 AM | Dec 05, 2016 12:00 AM                      | 60 | Test     |  |

| Add/Edit Class     |                            |   |
|--------------------|----------------------------|---|
| Class Name:        | PHYS 112                   |   |
| Class Description: | General Physics            |   |
| Time Zone:         | (UTC-06:00) Central Time ( | ~ |
| Academic Year:     | 2016                       | ~ |
| Academic Semester: | Fall                       | ~ |
| Save               | Cancel                     |   |

## **Add/Create a Class**

To add a new class, select *Create Class* from the *Class Menu* drop-down on the *Class Management* page. You will be presented with a pop-up window as seen in to the left.

Complete the information called for on this screen to create a new class. Select the *Save* button to save the class, or the *Cancel* button to exit the window without saving.

## **Edit a Class**

To edit a class, select the class you want to edit from the *Classes* drop-down in the *Class Management* page, and then select the *Edit Class* option from the *Class Menu* drop down. This will take you to the pop-up screen for adding a class, but the fields will be populated with the information you input before. Make the desired changes and click either the *Save* or *Cancel* button.

Class Management | Instructor | Help

| Classes     |                    |        |                       |                       | Class Menu                                  |    |          |        |
|-------------|--------------------|--------|-----------------------|-----------------------|---------------------------------------------|----|----------|--------|
| PHYS 112    |                    |        |                       |                       | Please Select                               |    |          | $\sim$ |
| Assignments |                    |        |                       |                       | Please Select<br>Create Class<br>Edit Class |    |          |        |
|             | Assignment         | Weight | Start                 | Due                   | Create Classessignment                      |    |          |        |
| ⊕ ▼         | Learning Expert TA | 0      | Aug 21, 2016 12:00 AM | Aug 29, 2016 12:00 AM | Student/TA Registration                     |    |          |        |
| ⊕ ▼         | Homework 1         | 5      | Aug 24, 2016 12:00 AM | Aug 31, 2016 12:00 AM | Create News<br>View/Manage Class Grades     |    |          |        |
| + 🔻         | Homework 2         | 5      | Aug 29, 2016 12:00 AM | Sep 05, 2016 12:00 AM | View/Manage Class Roster                    |    |          |        |
| ⊕ ▼         | Homework 3         | 5      | Sep 05, 2016 12:00 AM | Sep 12, 2016 12:00 AM | Student Practice Area                       |    |          |        |
| ⊕ ▼         | Homework 4         | 5      | Sep 07, 2016 12:00 AM | Sep 14, 2016 12:00 AM | Dec 05, 2016 12:00 AM                       |    | Homework |        |
| ⊕ ▼         | Homework 5         | 5      | Sep 12, 2016 12:00 AM | Sep 19, 2016 12:00 AM | Dec 05, 2016 12:00 AM                       |    | Homework |        |
| ⊕ ▼         | Test 1             | 100    | Sep 19, 2016 12:00 AM | Sep 20, 2016 12:00 AM | Dec 05, 2016 12:00 AM                       | 60 | Test     |        |
|             |                    |        |                       |                       |                                             |    |          |        |